## How to select school meals in ParentMail

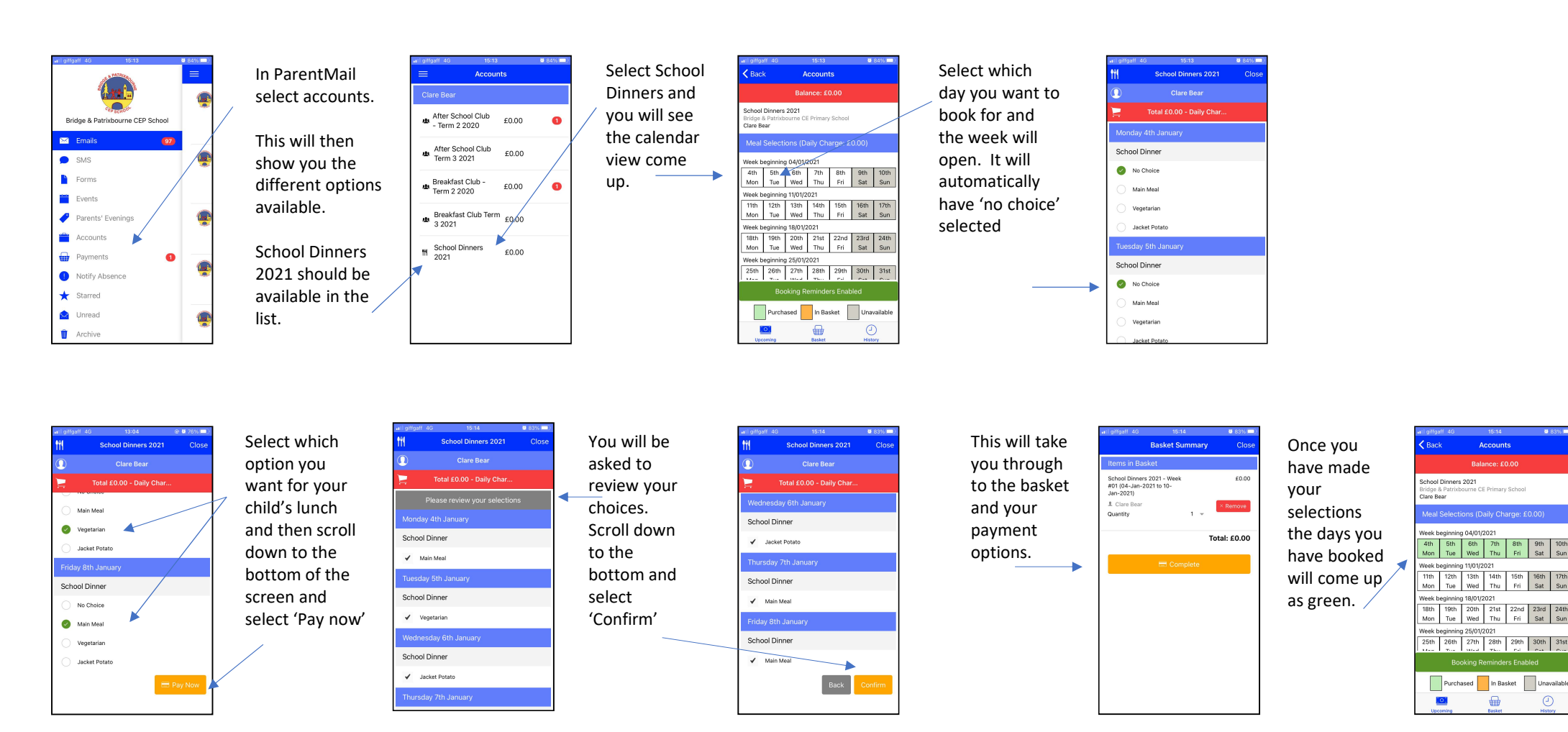

Accounts

₽